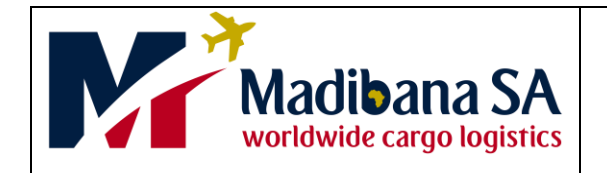

1. Click on the link below

**Client Portal** 

## **Quick Start Guide**

Q

Q

Q

¥

https://madibana.netcourier.net/ LLL P 2. Once on the website enter Login a. Access code Access code b. Username Password c. Username Password THESE WILL BE PROVIDED Sign in Reset Password **BY MADIBANA PER USER** Click on 3. Sign in Booking 4. a. On client, type TVET and the name of your campus for example TVET Client: Search Germiston. b. Contact name = The person sending Contact name: Mmakgabo the parcel. c. Leave waybill number blank, the Waybill number: Waybill number system will generate one automatically. d. Insert the booking date. Booking date: Today v Addresses 5. a. Enter the collection address. Collection address b. Date when parcel will be ready. c. Enter the time the parcel will be ready Search/Add Address Collection address: for collection Collection address d. Enter the time the college closes Ready on: Today e. Enter any information which Ready at time: 23:04 © Madibana may need to know about Closes time: Closes time O collection of your parcels Collection note: Collection note

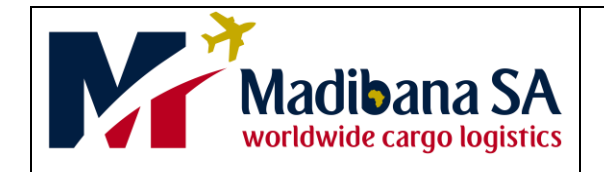

## **Quick Start Guide**

\_

6. Enter delivery address and any information Madibana needs to know when delivering the parcel.

| Search/Add Address |                                                   |
|--------------------|---------------------------------------------------|
| Required           | Q                                                 |
| Delivery note      |                                                   |
|                    | Search/Add Address     Required     Delivery note |

- 7. a. Select documents on **contents type**. It will automatically populate the contents field with Documents.
  - b. Consignment value = Leave blank

8. Fill in only the total number of

Items.

| It will                                     |             | <ul> <li>Consignment</li> </ul> |         |                            |                |
|---------------------------------------------|-------------|---------------------------------|---------|----------------------------|----------------|
| ld with                                     |             | Contents type                   | : Docum | ents                       | ~              |
|                                             |             | Contents                        | : Docum | ents                       |                |
|                                             |             | Consignment value               | 0.00    | ZAR \star                  |                |
|                                             | 2           |                                 |         |                            |                |
|                                             | 1           | 1111                            | 10      | 1.                         |                |
| <ul> <li>Dimensions &amp; Weight</li> </ul> |             |                                 |         | Chargeable weight: 0.00KG; | Total items: 0 |
| Total weight. Total weight                  | ght KG      |                                 |         |                            |                |
| Chargeable weight 0.00 KG                   |             |                                 |         |                            |                |
| Total number of items                       | Length (cm) | Width (cm) Heig                 | ht (cm) | Items' total weight (kg)   |                |
|                                             |             |                                 |         |                            | Î              |
|                                             |             |                                 |         |                            |                |
| 0 Total items                               |             |                                 |         |                            |                |
|                                             |             |                                 |         |                            |                |
|                                             |             |                                 |         |                            |                |
|                                             |             | 1013                            | 1       | 16                         |                |
|                                             |             |                                 |         |                            |                |
|                                             | Deat        |                                 |         |                            |                |
| -                                           | Book        | JOD                             |         |                            |                |

- 9. Click on book job. A waybill number will be generated and appear on the next page
- 10. a. Waybill number and job status will appear.b. Print this.

| Should you      |   |
|-----------------|---|
| experience      | - |
| problems please |   |
| contact csd on  |   |
| 011 892 0272    |   |

| Job booked!<br>Your labels should prin<br>Unfortunately some browsers<br>Click here to reprint HAW | nt automatically<br>s do not allow us to do this. If your labels have not printed, please clicl<br>VB |
|----------------------------------------------------------------------------------------------------|----------------------------------------------------------------------------------------------------|
|                                                                                                    |                                                                                                    |
| <ul> <li>Booking</li> </ul>                                                                        |                                                                                                    |
| Booking     Waybill number                                                                         | 00000046                                                                                              |
| <ul> <li>Booking</li> <li>Waybill number</li> <li>Booking date/time:</li> </ul>                    | 00000046<br>Wed, 21-Jul-2021 @23:55                                                                   |